## FLOW MANAGER: PERMANENT CLINIC LOCATION CHANGES

Permanent Clinic Waiting Room Location changes are made within the **Manage Clinics** area of the **Administration** tab.

If you need to make temporary changes or exceptions to the general rule, please use the **Clinic Location Exception Changes** reference guide.

| Click on the <b>Administration</b> tab                          | The Administration menus display:                                                                                                    |
|-----------------------------------------------------------------|----------------------------------------------------------------------------------------------------|
| at the top of the screen                                        | The Automistration menus display.                                                                                                    |
|                                                                 |                                                                                                    |
| intouch Flow Manager                                            | Intouch   Flow Manager                                                                                                    |
| Dashboard Activity Manager Clinician Administration             | Dashboard Activity Manager Clinician Administration                                                                                                    |
| Location Specialty<br>Main Outpatients   Click to channe Specia | Admin Menu Admin - Royal Sussex County Hospital                                                                                                    |
|                                                                 | User Access                                                                                                    |
|                                                                 | Locations There are 2 User(s) online                                                                                                    |
|                                                                 | Clinic Groups 2 Test Data Reset                                                                                                    |
|                                                                 | Manage Clinics                                                                                                    |
|                                                                 | Clinic Moves                                                                                                    |
|                                                                 | Kiosk Areas                                                                                                    |
| Click the Manage Clinics menu                                   | The Manage Clinics filters display:                                                                                                    |
|                                                                 |                                                                                                    |
|                                                                 | intouch Flow Manager                                                                                                    |
|                                                                 | Dashboard Activity Manager Clinician Administration                                                                                                    |
|                                                                 | Admin Menu Admin - Royal Sussex County Hospital                                                                                                    |
|                                                                 | User Access Locations Specialty                                                                                                    |
|                                                                 | Clinic Groups                                                                                                    |
|                                                                 | Clinic Moves Clinic Search                                                                                                    |
|                                                                 | Klosk Areas Areas Add New Clinic                                                                                                    |
|                                                                 | Activities                                                                                                    |
| Calast the security of Coastin by                               | The velocent Olivier display                                                                                                    |
| type the CareFlow Session                                       | The relevant clinics display:                                                                                                    |
| Template Short Name into the                                    | intouch Flow Manager                                                                                                    |
| Clinic Search field or a                                        | Darblewit Achely Monger Christer Admentation<br>Admin Menus Admin - Royal Susses: County Hospital                                                                                                    |
| combination of both then click                                  | Landree Specially Crisc Oracle Course Course |
| Search                                                          | Moning Lower         Clinic Mone         Clinic Search           Kond Avea         Q, Search         + Add New Clinic                                                                                                    |
|                                                                 | Nations         High Haveponet         Clinic         Group Name         Lociton         Area                                                                                                    |
|                                                                 | See Parlements Gebuil Settings                                                                                                    |
|                                                                 | Elizar Insurational University Institutional University Institution (University Institution (University Instituti))))))))      |
|                                                                 | KSCHTINUJ Clinical Haemotology Main Outpatients South Downs Waiting Area                                                                                                    |
|                                                                 |                                                                                                    |

| FLOW MANAGER: PERMANENT CLINIC LOCATION CHANGES continued |                                                                                                    |  |
|-----------------------------------------------------------|----------------------------------------------------------------------------------------------------|--|
| Click on the Edit icon for the                            | The Clinic Admin window opens:                                                                                                    |  |
| Clinic you need to PERMANENTET                            |                                                                                                    |  |
| change the location for                                   | Clinic Admin X                                                                                                    |  |
|                                                           | Clinic Code RSCHLUES (Max length 75 characters)                                                                                                    |  |
|                                                           | Description Cinical Haemotology                                                                                                    |  |
|                                                           | Group Clinic                                                                                                    |  |
|                                                           | ar Flow Manager                                                                                                    |  |
|                                                           | Before 30 T Minutes                                                                                                    |  |
|                                                           | Har Specialty Clinical Haemotology  After 30  Minutes                                                                                                    |  |
|                                                           | Har Group Name Clinical Haemotology  Checkin To Clocation  Area  Room                                                                                                    |  |
|                                                           | Har Location Main Outpatients V New Patient Pre-Activity                                                                                                    |  |
|                                                           | Area South Downs Waiting Area  Block Chine Block Message                                                                                                    |  |
|                                                           | Room South Downs Waiting Area                                                                                                    |  |
|                                                           | Comments                                                                                                    |  |
|                                                           |                                                                                                    |  |
|                                                           | ✓ Update Cancel                                                                                                    |  |
|                                                           |                                                                                                    |  |
|                                                           | The <b>Area</b> and <b>Room</b> fields allow you to set the default location for where the patient will need to wait and from where they will be called from.                                                                                                    |  |
|                                                           | The state of the second state of the second state of the state of the state of the second state of the second state of the sec |  |
|                                                           | This additionally sets where the Klosk will advise the patient to                                                                                                    |  |
|                                                           | go to after self check-in.                                                                                                    |  |
|                                                           |                                                                                                    |  |
| Select the required Area and                              | The location has now been permanently changed:                                                                                                    |  |
| Room – in this example they are                           |                                                                                                    |  |
| and the same leastion then                                |                                                                                                    |  |
| one and the same location – then                          |                                                                                                    |  |
| click the <b>Update</b> button                            | Area                                                                                                    |  |
|                                                           | 74/50                                                                                                    |  |
|                                                           | South Downs Maiting Area                                                                                                    |  |
|                                                           | South Downs waiting Area                                                                                                    |  |
|                                                           |                                                                                                    |  |
|                                                           | Town Waiting Area                                                                                                    |  |
|                                                           |                                                                                                    |  |
|                                                           | South Downs Waiting Area                                                                                                    |  |
|                                                           | -                                                                                                    |  |
|                                                           | South Downs Waiting Area                                                                                                    |  |
|                                                           | oodan bonno Halang Alda                                                                                                    |  |
|                                                           |                                                                                                    |  |
|                                                           |                                                                                                    |  |
|                                                           |                                                                                                    |  |
| Click on the Dashboard tab at the                         | You are now back to your appointments listing:                                                                                                    |  |
| top of the screen                                         |                                                                                                    |  |
|                                                           | Patra set lateration                                                                                                    |  |
|                                                           | Incouch   Flow Manager                                                                                                    |  |
| intouch   Flow Manage                                     | Dashboard Activity Manager Clinician Administration                                                                                                    |  |
| Dashboard Activity Manager Clinician Administration       |                                                                                                    |  |
|                                                           | Location Specialty Status                                                                                                    |  |
| Admin Menu Admin - Royal Sussex Coun                      | Main Outpatients                                                                                                    |  |
| UserAccess                                                | Clinician Clinic 🗌 NA 🗆 Completed 🗹                                                                                                    |  |
|                                                           | Click to change Clinician ▼ Click to change Clinics ▼ ● All O Morning O                                                                                                    |  |
|                                                           |                                                                                                    |  |
|                                                           | Patient Nar                                                                                                    |  |
|                                                           |                                                                                                    |  |

| )3/23 |
|-------|
|       |